## How to connect to the screen for projecting?

+ K

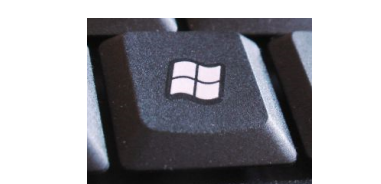

2. Choose 'screenbeam Olivia'

1. Press

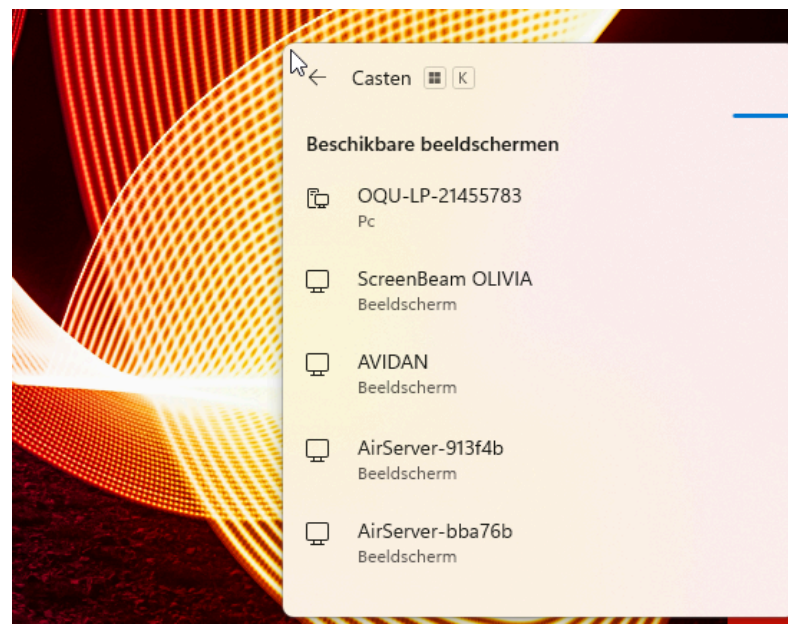

- 3. Enter the code that shows at the big screen.
- 4. Check the box 'allow mouse'

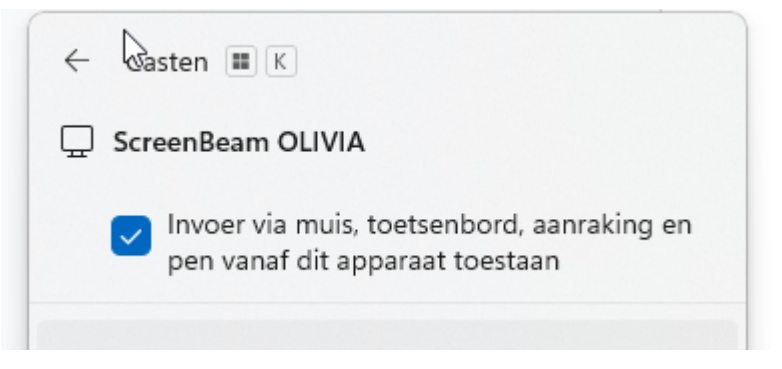

5. Go to the software 'screenbeam conference' on your computer.

| 36 Scree | nBeam Conference |                                                                                 | - | D | × |
|----------|------------------|---------------------------------------------------------------------------------|---|---|---|
|          |                  |                                                                                 |   |   |   |
| 12       |                  |                                                                                 |   |   |   |
| ¢.,      | Settings         |                                                                                 |   |   |   |
|          |                  | Start Connecting<br>Click an option and select a display from the Connect panel |   |   |   |
|          |                  | Project only O Project and Conference                                           |   |   |   |
|          |                  |                                                                                 |   |   |   |

- 6. Choose ' project'
- 7. You are connected and you can project.

## How to connect to the screen for projecting and conferencing?

## Do step 1 - 5

- 6. Choose ' project and conference'
- 7. Go to your teams/meet/zoom.
- 8. Go to the settings in your meet and choose 'Inroom camera', 'Inroom speakers'

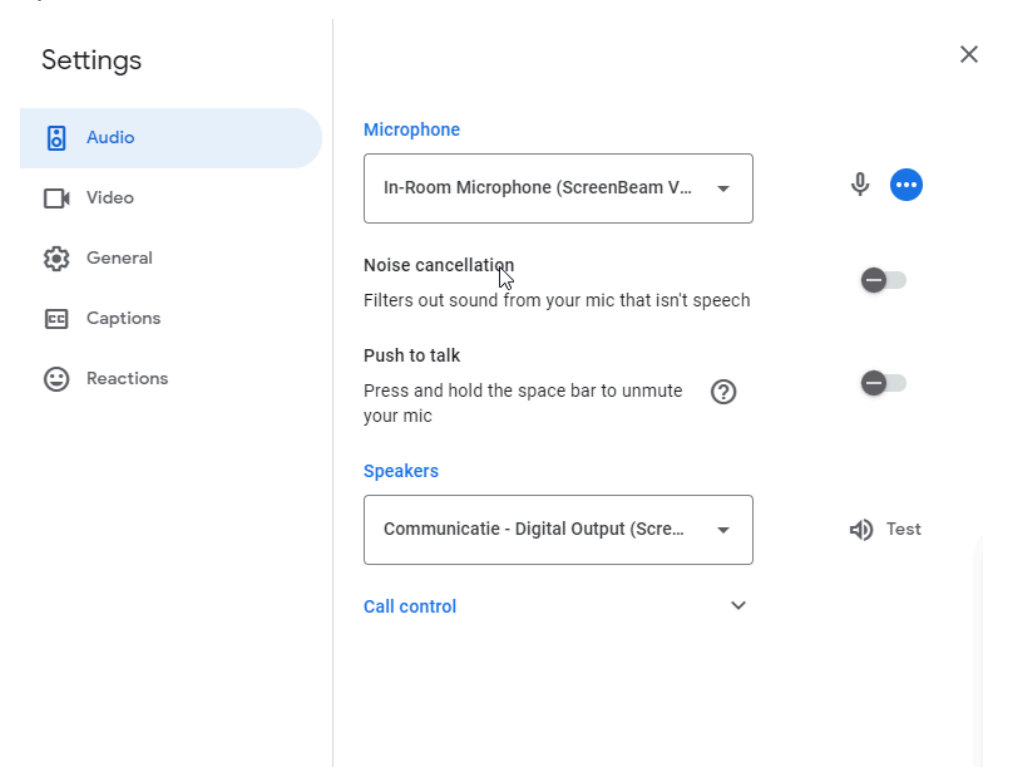

| Set | ttings    |                                                           | × |
|-----|-----------|-----------------------------------------------------------|---|
| °   | Audio     | Camera                                                    |   |
| D   | Video     | In-Room Camera 👻                                          |   |
| 3   | General   | Adjust video lighting                                     |   |
| cc  | Captions  | Makes it easier to see you against a bright<br>background |   |
| ٢   | Reactions | Framing<br>Puts you in the centre of the screen           | • |

9. You are connected and you can project and have a conference.